# 课程考试申请操作说明

## 一、申请流程:

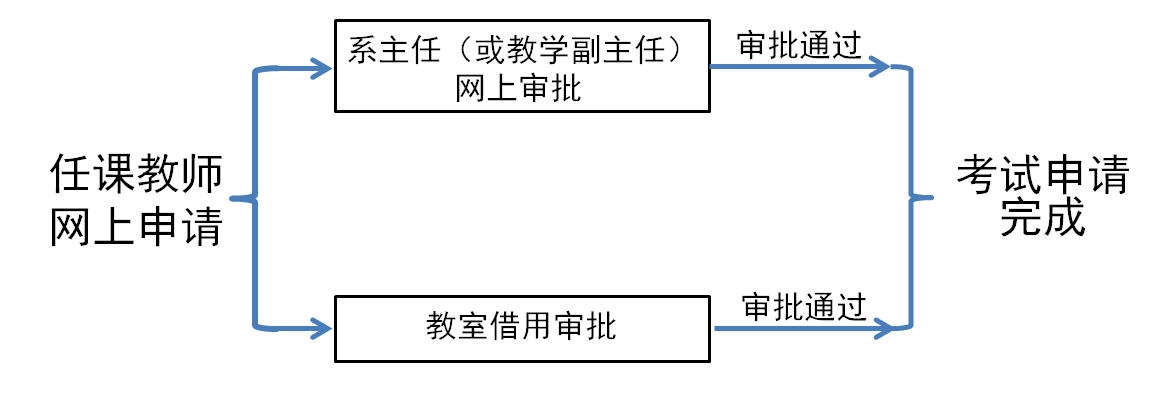

注:系主任审批和教室借用审批为两个独立的过程。

| •                        | 我的桌面               | 教学服务                   | 考务成绩     | 教学考评      |      |            |       |                 |            |     |
|--------------------------|--------------------|------------------------|----------|-----------|------|------------|-------|-----------------|------------|-----|
| 考试事务<br>考易安排查询<br>课程考试申请 | 首页 »<br>学期: 2      | 考务安排 » 课<br>019-2020-1 | 程考试申请信息  | 列表        |      |            |       |                 |            |     |
| 监考                       | 較同童词               | 0                      | 课程编号     | 课程名称      | 课堂名称 | 选课人数       | 课程性质  | 8               | 成课老师       | 申请获 |
| □ 学生                     | 成績                 | 8                      | 10114410 | 大学英语(4-1) | A18  | 150        | 必律    | 测试款师[99999999]  |            | 侍审机 |
| 成绩                       | 融分册                | 8                      | 10114410 | 大学英语(4-1) | A27  | 120        | 必修    | 刻试款(問[99999999] |            | 待审核 |
| 学生)<br>成绩(<br>班级)<br>平时( | 步改管理<br>成绩查看<br>成绩 | 考试中                    | 3        |           |      | \$17m32133 |       | 转到 1            | 〕 共1页 2条 📃 | < > |
|                          |                    |                        | 现他品      | 课程文章      | 课份文章 | ち以中明に沢     | 20 20 | 安倍田宝核           | 五十仟亩核      | 場例  |
|                          |                    | 10                     | 0114410  | 大学英语(4-1) | A27  | 120        |       | 核通过             | 审核通过       | 查到  |
|                          |                    | 1(                     | 0114410  | 十岁苏语(4-1) | A18  | 150        | 1     | 核通过             | 宙核通过       | -   |

二、具体操作步骤:

#### 1、 进入课程考试申请页面

登录教务系统后点击【课程考试申请】,进入课程考试申请界面。

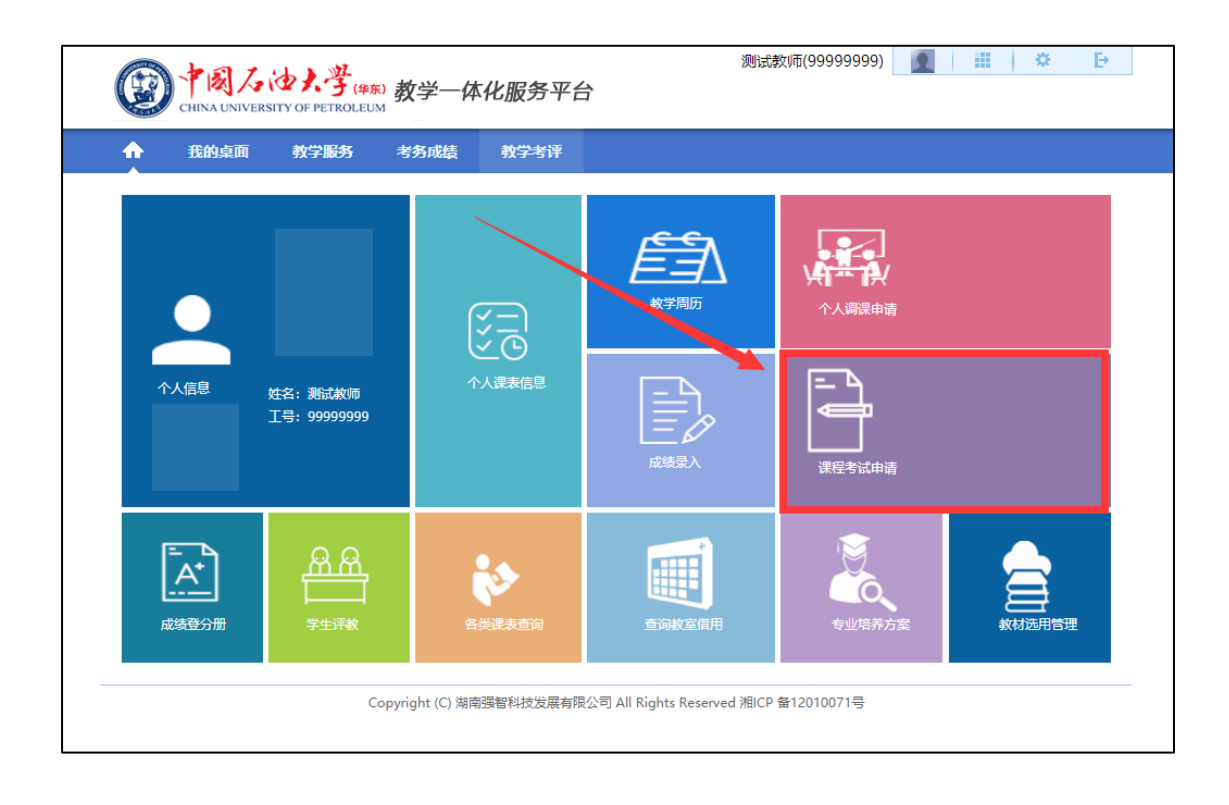

#### 2、 选择课程申请考试

进入考试申请界面后,勾选需要申请考试的课程,点击【考试申 请】,进入申请页面。多个教学班级在同一考场考试的可勾选多个, 不在同一考场考试的请勿多选。

| ▲ 我的桌面          | 教学服务  | 考务成绩       | 教学考评             |                                           |                   |      |       |                  |      |
|-----------------|-------|------------|------------------|-------------------------------------------|-------------------|------|-------|------------------|------|
|                 |       |            |                  |                                           |                   |      |       |                  |      |
| 考试事务            | 首页 »  | 考务安排 » 调   | <b>程考试申请信息</b> 列 | しまし しょうしん しょうしん しんしょう しんしん しんしん しんしん しんしん |                   |      |       |                  |      |
| 考务安排查询          | 学期: 2 | 019-2020-1 |                  |                                           |                   |      |       |                  |      |
| 课程考试申请          |       |            |                  | +                                         | 一世本海(4-1)         |      |       |                  |      |
| 监考教师查询          |       | 课程编号       | 课程名称             | へ<br>课堂名称                                 | ,子央店(4-1)<br>洗课人数 | 课程性质 | 授調    | 「お」              | 申请状态 |
| 学生成绩            |       | 10114410   | 大学英语(4-1)        | A18                                       | 150               | 必修   | 测试教师[ | 999999999]       | 待审核  |
| 成绩登分册           |       | 10114410   | 大学英语(4-1)        | A27                                       | 120               | 必修   | 测试教师[ | 999999999]       |      |
| 学生成绩录入          | 考试申   | 请          |                  |                                           |                   |      |       |                  |      |
| 成绩修改管理          |       |            |                  |                                           |                   |      | 转到 1  | 共1页 2条 🛛 🗸       | >    |
| 班级成绩查看<br>亚时-时候 |       |            |                  |                                           |                   |      |       |                  |      |
| 十时成场            |       |            |                  | 1                                         | 就由清记录             |      |       |                  |      |
|                 | i     | 課程编号       | 课程名称             | 课堂名称                                      | 选课人               | 数教   | 室借用审核 | 系主任审核            | 操作   |
|                 | 10    | 0114410    | 大学英语(4-1)        | A18                                       | 150               |      | 审核中   | 待审核              | 查看   |
|                 |       |            |                  |                                           |                   |      | 結到 1  | <b>井1页 1</b> 条 〈 |      |

进入申请页面后,选择【考试日期、考试时间和考试方式】后点击【增加考场】。不需要固定时间地点进行考试的课程,考核方式选 其它,考试时间可设置为最后一次课的时间。

| 关闭            |            |              |                     |                 |
|---------------|------------|--------------|---------------------|-----------------|
| 程信息】<br>课程名称: | 大学英语(4-1), | 3            | 考试日期: 2019-10-31    |                 |
| 上课人数:         | 120        | ]            | 考试时间: 上午 • 00 •; 08 | • ~ 00 • : 00 • |
| 考核方式:         | 闭橙 * *     |              | 增加考场                |                 |
| 考试人数          | 考试地点       | 主考教师*        | · 考老师 ·             | 操作              |
|               |            | 未查询到数据       |                     |                 |
|               |            | <b>保存</b> 祥士 | × 7                 |                 |

增加考场后,填写考试人数,选择考试地点、主考教师和监考老师后点击【送审】按钮。教室借用后无需等待审核通过,可继续进行操作并送审。

| 大学英语(4-1), |                                             | 考试日期: 2019                                                   | -10-31                                                                                                    |                                                                                                    |                                                                                                    |
|------------|---------------------------------------------|--------------------------------------------------------------|----------------------------------------------------------------------------------------------------|----------------------------------------------------------------------------------------------------|----------------------------------------------------------------------------------------------------|
| 120        |                                             | 考试时间:上午                                                      | • 00 • 08 • ~ 1                                                                                                    | 0 • : 00                                                                                                    | •                                                                                                    |
| 闭卷 •       |                                             | 增加考场                                                         |                                                                                                    |                                                                                                    |                                                                                                    |
| 考试地点       | 主考教师*                                       | 监考老师                                                         | •                                                                                                    | 調                                                                                                    | 作                                                                                                    |
| 彼501       | 憲法教师 选择                                     | 测试教师,测试系主任                                                   | 选择 (免益考問)                                                                                                    | 脅注                                                                                                    | 259                                                                                                    |
|            | 大学英语(4-1),<br>120<br>闭壁 ▼ *<br>考试地点<br>物501 | 大学英语(4-1),<br>120<br>闭巻▼ *<br>考试地点 主考教師 *<br>第501 例试款/雨 2022 | 大学英語(4-1),     考试日期: [2019       120     考试时间: 上午       同様・*     増加考析       考试胞点     主考教师*       返ぎ老师     遊考老师       第501     激试款/雨 | 大学英語(4-1),     考试日期: 2019-10-31       120     考试时间: 上午 • 00 • 00 • 00 • 1       同種 • *     端加考/5       考试胞点     主考教师 *       第501     測试款(雨 波祥 | 大学英語(4-1),     考试日明: [2019-10-31]       120     考试时间: 上午 ▼ 00 ▼ 08 ▼ ~ 10 ▼ : 00       同種 ▼ *     開始考約       考试曲点     主考教师 *     提<br>測试軟师,测试案主任       施择     測试軟师,测试案主任     施择 (免监考目) |

(1)选择教室,先根据考试需求选择教学区,如普通考试选多 功能教室,上机考试点选多媒体教室,然后点击右上角【查询】,查 询教室,根据该考场考试人数选择合适的教室,双击后面空白处借用 教室。无需固定时间地点考试的课程可不录入考试地点,并在备注中 注明考试方式。

| 资程考试申请                                   |              |                        |                | ×           |
|------------------------------------------|--------------|------------------------|----------------|-------------|
| O XIE                                    |              |                        |                |             |
| 1000年10月1日日日日日日日日日日日日日日日日日日日日日日日日日日日日日日日 | 使用2节数室       |                        |                |             |
| 查询考试时间: 2019-10-31                       | 上年 •         | 較学区: →適选择              | 144 ( <b>*</b> | 10:00 ¥7:00 |
|                                          |              | 星期                     | 星期四            | ]           |
|                                          |              | 教室名称<br>(座位/考试座位)      | 01020304       |             |
|                                          | ◎ 东廊301      | (沉浸式教室-网络课程专用) (100/0) |                | ]           |
|                                          | □ 工程训练       | 中心(60/60)              |                |             |
|                                          | □ 工程训练       | 中心 (3棱工训研究室2) (30/30)  |                |             |
|                                          | □ 基础C30      | 6(30/30)               |                | ]           |
|                                          | □ 机电机房       | (90/90)                |                |             |
|                                          | □ 建筑学专       | 用西环108 (模型室) (40/40)   |                | 鼠标双击空白外借    |
|                                          | □ 经管机房       | (40/40)                |                | RWW LIXE    |
|                                          | □ 看台1211     | 官弦排练室(50/50)           |                | 用教室         |
|                                          | □ 南赦100(     | 500/0)                 |                |             |
|                                          | □ 南較415(     | 70/70)                 |                |             |
|                                          | C1 10000-017 | 70.70                  |                | 1           |

(2) 选择主考教师,双击选定。

| 关闭                                                 |             |                        |        |                                                  |          |           |
|----------------------------------------------------|-------------|------------------------|--------|--------------------------------------------------|----------|-----------|
| <b>[程信息</b> ]                                      |             |                        |        |                                                  |          |           |
| 课程名称:                                              | 大学英语(4-1),  |                        | Fiat   | 日期: 2019-10-31                                   | -        |           |
| 上课人数:                                              | 150         |                        | 考试     | 时间:上午 • 08 • 0                                   | 0 • ~ 10 | • : 00 •  |
| 考核方式:                                              | (闭槛 -       |                        | inter- | 915                                              |          |           |
| 考试人数                                               | 考试地点        | 主考教师                   |        | 监考老师。                                            |          | 操作        |
| 20                                                 | 借用数室        |                        | 助平     | 选择 (免益考                                          | 6)       | 香注 #      |
| ※ 美田<br>(115) との)                                  | F 说明:双击数据选择 |                        |        |                                                  |          |           |
| 请各                                                 |             |                        |        |                                                  |          |           |
| 请各<br>*字目                                          |             |                        | 姓名     | • 像 • 测试                                         |          | 查找        |
| 清各<br>*字段<br>· · · · · · · · · · · · · · · · · · · | 姓名          | 教工号                    | 姓名     | <ul> <li>▼ 創武</li> <li>所属教研室</li> </ul>          | 职称       | 查 浅<br>学历 |
| 清各<br>*字段<br>送审 <mark></mark> 1                    | 姓名<br>谢试教师  | <b>校工号</b><br>99999999 |        | <ul> <li>像</li> <li>利式</li> <li>所属数研室</li> </ul> | 职称       | 查 找<br>学历 |

(3)选择监考老师,选择教师后点击左下角【确认】,可多选。经开学初班级申请、学校审核通过的免监考课程不用录入监考教师,并勾选免监考。无需固定时间地点考试的课程监考教师可与主考教师为同一人,请不要勾选免监考。

| EN EN EN EN EN                                                                                                    |                                                                    |                                    |                                                                  |                                                            |           |                   |       |
|----------------------------------------------------------------------------------------------------|--------------------------------------------------------------------|------------------------------------|------------------------------------------------------------------|------------------------------------------------------------|-----------|-------------------|-------|
| 关闭                                                                                                    |                                                                    |                                    |                                                                  |                                                            |           |                   |       |
| 果程信息]                                                                                                    |                                                                    |                                    | ~                                                                |                                                            |           |                   |       |
| 课程名称:                                                                                                    | 大学英语(4-1),                                                         |                                    | 1913                                                             | <告期: 2019-10-31                                            | -         |                   |       |
| 上课人数:                                                                                                    | 150                                                                |                                    | Ti                                                               | (約) 上午 ▼ 08 ▼ ; (                                          | 00 • ~ 10 | • : 00 ·          | •     |
| 考核方式:                                                                                                    | 闭辙 •                                                               |                                    | 150.00                                                           | 1                                                          |           |                   |       |
| 考试人数                                                                                                    | 考试地点                                                               | 主考教师                               |                                                                  | 监守 <b>、</b> 5 *                                            |           | 探                 | 作     |
| 20                                                                                                    | 借用教室                                                               | 法择                                 |                                                                  | · 法接 (@)世纪                                                 | 1         | 督注                | anito |
| ☐ 描写老师                                                                                                    |                                                                    | <b>(</b> #77 ) 2                   | \$审】关闭】                                                          |                                                            | - C       | × כ               |       |
| <ul> <li>□ 描写老师</li> <li>※ 关闭</li> <li>● 描写七份注印</li> <li>请 合形试校师, 表试系:</li> </ul>                                                                                                    | EŒ                                                                 | (R77) (2                           |                                                                  |                                                            | - c       | × c               |       |
| <ul> <li>· 描号を向</li> <li>※ 关闭</li> <li>· 二 一 一 一 一 一 一 一 一 一 一 一 一 一 一 一 一 一 一</li></ul>                                                                                                    | 14<br>14<br>14<br>15                                               | R7 U                               | 5事 关闭<br>姓名                                                      | <ul> <li>・ 金、 奥法</li> <li>新聞的研究</li> </ul>                 | - C       | ] ×               |       |
| <ul> <li>□ 指导老师</li> <li>③ 关闭</li> <li>□ 第号老师3月</li> <li>□ 第号老师3月</li> <li>□ 第号老师3月</li> <li>□ 第号老师3月</li> <li>□ 第号</li> <li>□ 第号</li> <li>□ 第号</li> <li>□ 第号</li> <li>□ 第号</li> <li>□ 第号</li> <li>□ 第号</li> <li>□ 第号</li> <li>□ 第号</li> <li>□ 第号</li> <li>□ 第号</li> <li>□ 第号</li> <li>□ 第号</li> <li>□ 第号</li> <li>□ 第</li> <li>□ 第</li> <li>□ 第</li> <li>□ 第</li> <li>□ 第</li> <li>□ 1</li> </ul> | 10日<br>1日日<br>1日日<br>1日日<br>1日日<br>1日日<br>1日日<br>1日日<br>1日日<br>1日日 | 保存 这<br>秋1号<br>99999999            | 5事 关闭<br>姓名<br>所理单位<br>較劣处                                       | <ul> <li>・ 金、 創法</li> <li>所属教研室</li> </ul>                 | - C<br>眼線 | コーX<br>直 13<br>学历 |       |
| <ul> <li>酒号老师</li> <li>美田</li> <li>美田</li> <li>第52 km23 km23 km23 km23 km23 km23 km23 km2</li></ul>                                                                                                    | 19日<br>1月日<br>1月日日<br>1月日日<br>1月日日<br>1月日日<br>1月日日<br>1月日日<br>1月   | 保存 这<br>除存 这<br>99999999<br>CS0001 | 5年 关闭           姓名           所屬单位           秋房处           经济管理学院 | <ul> <li>● ● ● 奥法</li> <li>所属較研室</li> <li>工程管理系</li> </ul> | C         | コーX<br>香 枝<br>学历  |       |

### 3、 申请完成,等待审核

考试申请记录可以查询教室借用和考试申请的审核状态。

| <b>^</b> | 我的桌面              | 教学服务 | 考务成绩        | 教学考评      |      |                        |        |       |            |                                          |
|----------|-------------------|------|-------------|-----------|------|------------------------|--------|-------|------------|------------------------------------------|
| ≞ 考      | 式事务               | 首页 » | 考务安排»       | 课程考试申请信息列 | 则表   |                        |        |       |            |                                          |
| 考察       | 安排查询              | 学問・1 | 2019-2020-1 |           |      |                        |        |       |            |                                          |
| 课稿       | 呈考试申请             |      |             |           |      |                        |        |       |            |                                          |
| 监考       | 對师查询              |      |             |           |      |                        |        |       |            | . Mitta mark                             |
| -        |                   |      | 课栏编号        | 课栏名称      | 课堂名称 | 选课人数                   | 课栏性质   | 授证    | 果老帅        | 甲请状态                                     |
| i≕ 72    | 王叱猿               |      | 10114410    | 大学英语(4-1) | A18  | 150                    | 必修     | 测试教师  | [99999999] | 待审核                                      |
| 成绿       | 證分册               |      | 10114410    | 大学英语(4-1) | A27  | 120                    | 必修     | 测试教师  | [99999999] | 待审核                                      |
| 学生       | E成绩录入             | 考试申  | 请           |           |      |                        |        |       |            |                                          |
| 成组       | 影修改管理             |      |             |           |      |                        |        | 转到 1  | 共1页 2条     |                                          |
| 划场       | 2. 成绩宣君<br>+ # /# |      |             |           |      |                        |        |       |            |                                          |
|          | 山风场灾              |      |             |           |      | */*#`*!?]3             |        |       |            |                                          |
|          |                   |      | 里程信息        | 連殺文称      | 理労乞行 | 5叫中间 <b>记</b> 来<br>法理人 | 粉 裁    | 客借田宙核 | 系士任宙核      | 爆炸                                       |
|          |                   | 1    | 0114410     | *学芸海(4_1) | A 27 | 120                    | (RX 9) | 主体市   | ホエロ申報      | (本王)                                     |
|          |                   |      | 0114410     | 入子英伯(4-1) | A27  | 120                    | ,<br>  | 甲依甲   | 付申依        | <u></u><br><u></u><br><u></u><br><u></u> |
|          |                   | 1    | 0114410     | 大学英语(4-1) | A18  | 150                    |        | 审核中   | 待审核        | 查看                                       |